## Using vLAB to access Athena from off campus

Copy or type the following URL into your browser: <u>https://eits.uga.edu/support/vlab/</u>

It takes you to the support page. Click - vlab.uga.edu

| Content The Cont | View History Bookmarks Window Help                                                                                                    |                                                 | ₩ (S        | الا ليا و           | 17 (1680) Thu: | 9:54 AM | ५ 😅 🚍            |
|------------------|----------------------------------------------------------------------------------------------------|-------------------------------------------------|-------------|---------------------|----------------|---------|------------------|
|                  | > 🗉 👻 🧌 🛱 👘 👘 🛍 ettsups.edu                                                                                                    | 00                                              |             |                     |                |         | 0 0              |
|                  | UNIVERSITY OF GEORGIA                                                                                                    | f                                               |             | 0                   | Help Desk      | UGAL    | nks <del>-</del> |
| O 6<br>Hom       | Enterprise Information<br>Technology Services<br>UNIVERSITY OF GEORGIA                                                                                                    |                                                 | -           |                     |                |         | ٩                |
| C C              | About Us Contact Us MyUGA Portal Log in to UGAMail Wireless Access Resources                                                                                                    |                                                 |             |                     |                |         |                  |
|                  | UGA VLAB                                                                                                    |                                                 |             |                     |                |         |                  |
|                  | Overview                                                                                                    |                                                 |             |                     |                |         |                  |
|                  | The University of Georgia's virtual computer lab, called vLab, allows anyone with a MyID to access lab software anywhere, anytime via a<br>their devices. The vLab gives access to a computer lab environment with applications to use on work and personal devices, regardless if<br>comput. It's like giving to computer lab virons usering your relationer tail of home.<br>To get energy d, with virbulgage alu and enter your VLAh MyI dan passwork. Once logged in to the vLab, students can use<br>laborativefaces the fully incident applications. |                                                 |             |                     |                |         | r on<br>off      |
|                  |                                                                                                    |                                                 |             |                     |                |         | <u>, 15</u>      |
|                  | If you are using a phone or tablet to access vilab, you may have to download Citrix Workspace, which is fre                                                                                                    | e.                                              |             | 1                   |                |         |                  |
|                  |                                                                                                    |                                                 |             |                     |                |         |                  |
|                  | The applications available in the vLab and the wallpaper design are the same as those in the Miller Learnin (MLC).                                                                                                    | ng Cente                                        | r           | 8                   |                |         | -                |
|                  | The applications available in the vLab and the willpaper design are the same as those in the MIIII elevani<br>(MLC).<br>If you are accessing vLab from a non-lab device, you'll need to use ArchPars, UGA's phone-based two-ste<br>solution, powered by Duo. Non-lab devices include personal laptops, phones, classroom podiums, Maca<br>work rations                                                                                                    | ng Cente<br>2p login<br>1nd Mac F               | r<br>Pro mi | achines             | at the MLC a   | nd comp | uter             |
|                  | The applications available in the vLab and the willpaper design are the same as those in the Miller Learni<br>(MLC).<br>If you are accessing vLab from a non-lab device, you'll need to use ArchPaus, UGA's phone-based two-stic<br>solution, powered by Duo. Non-lab device include personal laptops, phones, classroom podiums, IMA e<br>work stations<br>You will be prompted to enroll a device in ArchPass the first time you use vLab. You can also enroll in Arch                                                                                   | ng Cente<br>ep login<br>ind Mac F<br>Pass at ai | r<br>Pro ma | achines             | at the MLC a   | nd comp | uter             |
|                  | The applications available in the vlab and the wallpaper design are the same as those in the Miller Learnin<br>(MLC).<br>(Fyou are accessing vlab from a non-lab device, you'll need to use ArchPaus, UGA's phone-based two-ste<br>solution, powered by Duo. Non-lab devices include personal laptops, phones, classroom podiums, Maca<br>work stations<br>You will be prompted to enroll a device in ArchPass the first time you use vlab. You can also enroll in ArchP<br>Benefits                                                                       | ng Cente<br>ep login<br>nd Mac F<br>Pass at ai  | r<br>Promi  | achines<br>ss.uga.e | at the MLC a   | nd comp | uter             |

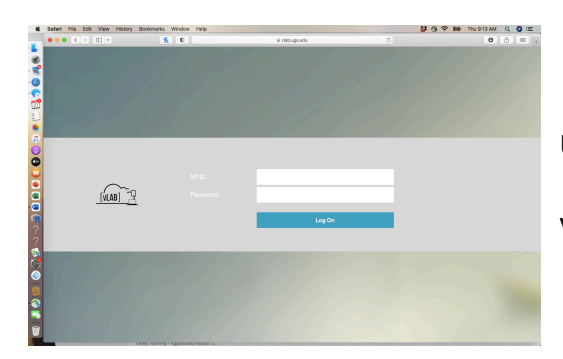

Use your UGA myID and password to log into vLAB

vLAB functions as a VPN

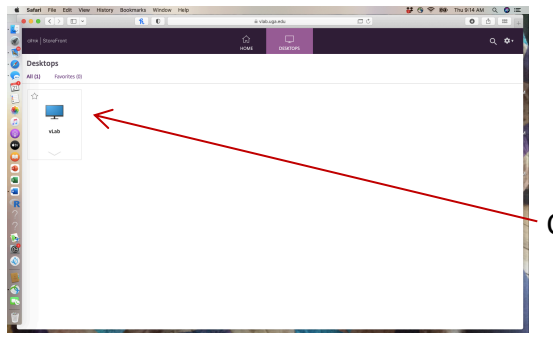

Click on the vLab icon

Use your phone to authenticate your login information.

Check the "Remember Me for 30 Days" box BEFORE sending notification to avoid this step each time you use vLAB.

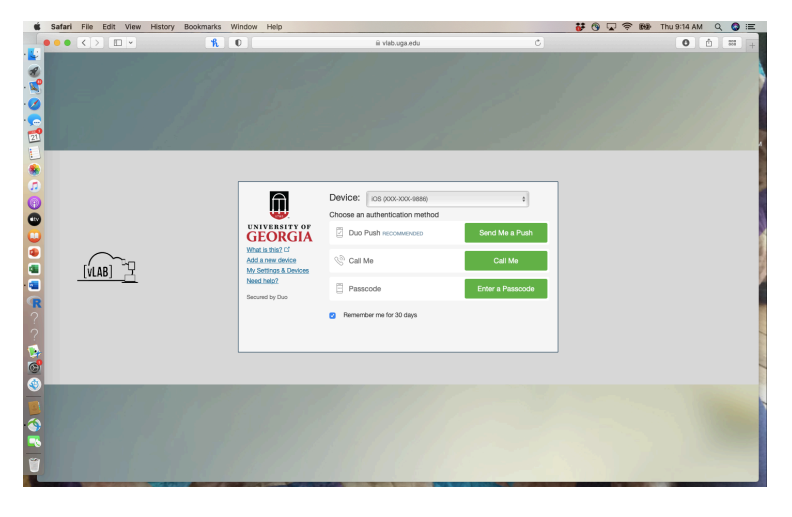

|          | Safari File Edit View Histor | y Bookmarks Window Help |                      |    | 👪 🔞 🛜 📾 Thu 9:14 AM Q 🔕 😑 |
|----------|------------------------------|-------------------------|----------------------|----|---------------------------|
|          |                              | R O                     | iii vlab.uga.edu     | 00 | 0 📩 🚥 +                   |
| 8        | cilmx StoreFront             |                         | 슈 모<br>HOME DESKTOPS |    | <b>م ≉</b> -              |
| .0       | Desktops                     |                         |                      |    |                           |
|          | All (1) Favorites (0)        |                         |                      |    |                           |
| 21       | \$7                          |                         |                      |    |                           |
|          |                              |                         |                      |    |                           |
| ā        |                              |                         |                      |    |                           |
| 0        | vLab                         |                         |                      |    |                           |
| •        |                              |                         |                      |    |                           |
|          |                              |                         |                      |    |                           |
|          | vLab                         |                         |                      |    | ×                         |
|          | Actions:                     | Description:            |                      |    |                           |
| R        | Dpen .                       |                         |                      |    |                           |
| ?        | Add To Favorites             |                         |                      |    |                           |
|          | • Restart                    |                         |                      |    |                           |
| ä        |                              |                         |                      |    |                           |
| <b>(</b> |                              |                         |                      |    |                           |
|          |                              |                         |                      |    |                           |
| -        |                              |                         |                      |    |                           |
| -        |                              |                         |                      |    |                           |
| -        |                              |                         |                      |    |                           |

Click on the arrow under the vLab icon to launch the program.

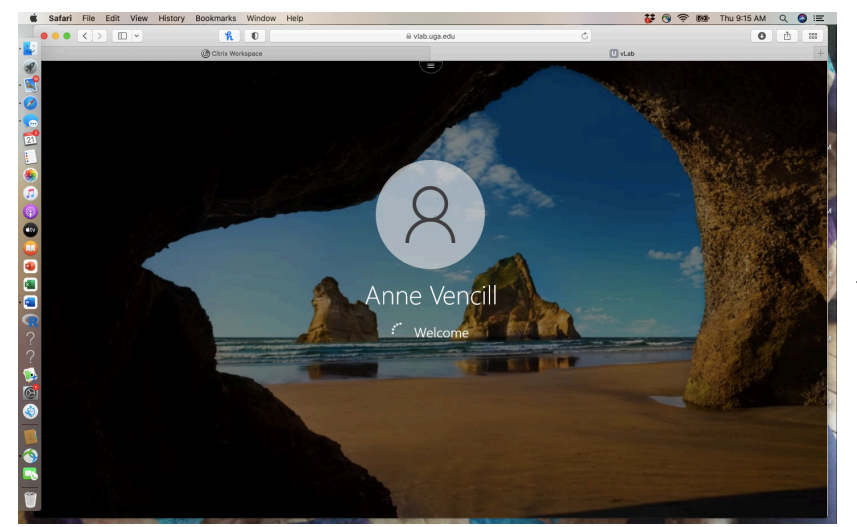

Be patient. It takes a few minutes for the program to load!

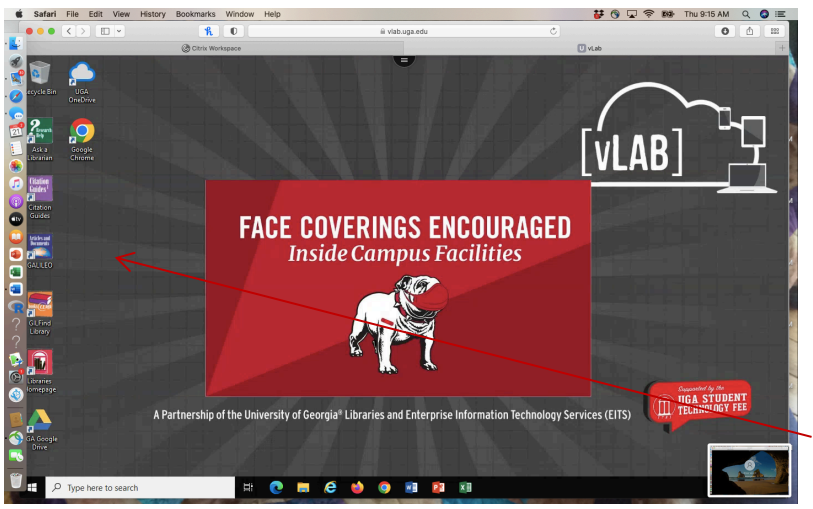

This is what the home screen for vLAB looks like.

It now functions like a VPN for off campus use.

Click on the Chrome (or other browser)

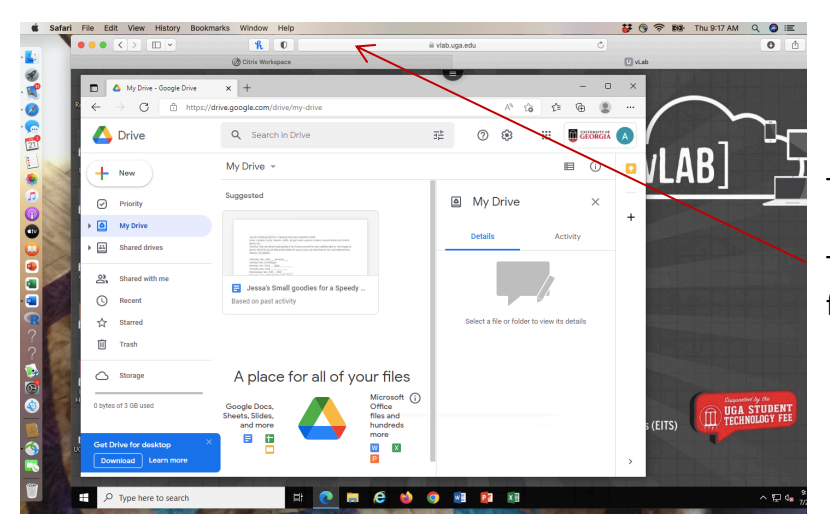

This is what Chrome looks like.

Type athena.uga.edu in the browser field.

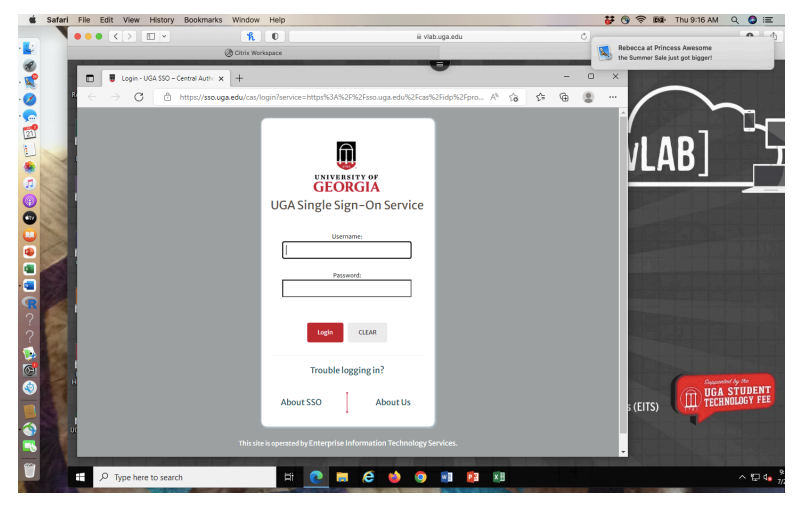

As with any browser, you will be asked to authenticate your credentials .

Login again, just as you would any time you access Athena.

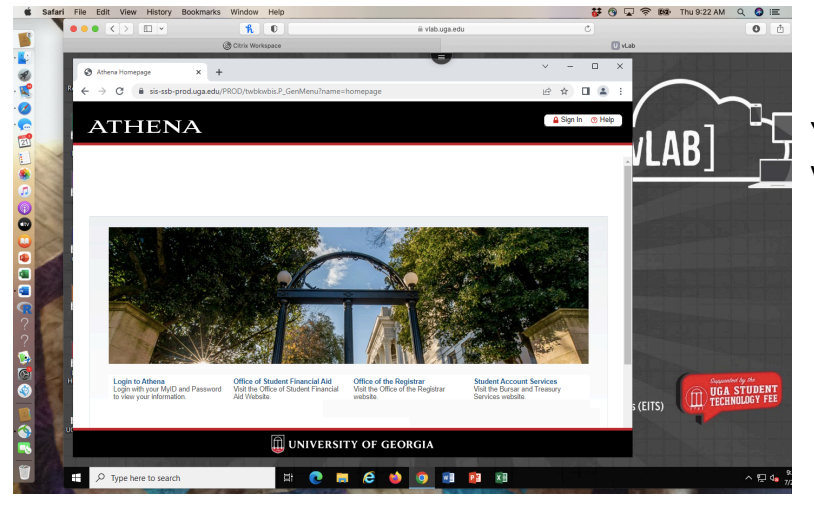

You are now able to use Athena as you would from campus.